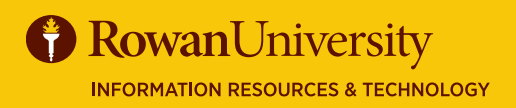

## PRE-REVIEWER EFFORT CERTIFICATION

#### AUGUST 2019

#### **Effort Certification**

The Banner Effort Certification system documents and verifies the portion of time (or effort) that university personnel devote to grants and sponsored projects, teaching, clinical practice, and other

activities.

If you are a pre-reviewer for grants or sponsored project, you will receive an email notification the effort is ready for pre-review.

There are three phases of the Effort Certification process – Pre-Review, Certify and Post Review, but not every grant or sponsored project follows all three phases. Check with the Division of University Research if you are not sure which schedule to follow.

| Guals of this Guide |
|---------------------|
|---------------------|

Pre-Review is the first phase in the effort reporting process. In this phase the department administrator reviews the reports (prefilled from Banner) to ensure that the effort displayed is a reasonable estimate of the individuals time (or effort). Contact the Division of University Research to adjust any funding, either sources or amounts, on an effort report.

In this guide you will learn how to log into Effort Certification and review effort for your department.

| My Activities                            |
|------------------------------------------|
| Enter Time                               |
| Electronic Personnel Action Forms (EPAF) |
| Faculty Load and Compensation            |
| Effort Certification                     |
| Campus Directory                         |

#### LOG INTO BANNER SELF SERVICE

- 1. Log on to Banner Self Service (banner.rowan.edu)
- 2. Select the Employee tab and then Effort Certification\*.

\*When Banner 9 Employee Profile goes live in Fall 2019, you will select Employee Dashboard instead. In Employee Dashboard, select Effort Certification

#### **REVIEW EFFORT TAB**

- 1. Select the Review or Certify Reports tab.
- 2. In Chart of Account Code Select R, Rowan University.
- 3. Select Go.

Review Or Certify Reports
Certify My Effort Review Or Certify Reports

| Select COA code     |
|---------------------|
|                     |
| D Deven Halter to   |
| R ROWAN LINIVERSITY |

| Clear | Close | Go |
|-------|-------|----|
|-------|-------|----|

#### PRE-REVIEWER

### **AUGUST 2019**

# **EFFORT CERTIFICATION**

#### **REVIEW EFFORT**

- 1. You will see all the reports for which you are a Pre-Reviewer.
- Select a report with the status of Under Review-Unlocked by 2. double clicking on it.
- Select Review. 3.

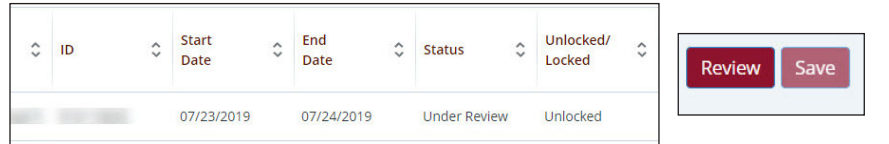

- 4. You will receive a notice that it was reviewed successfully. Also the report status will change to Awaiting Certification -Unlocked.
- 5. Close the report by selecting the little X to the right of the Print button.
- Select the Routing Queue tab to see that it was reviewed 6. successfully.

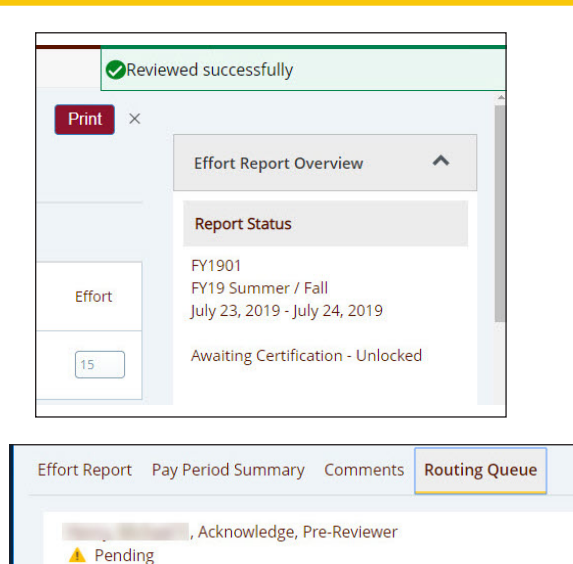

, Review, Pre-Reviewer

E-mail | July 23, 2019 at 01:15:06 PM by Baines, Karen M.

#### PAY SUMMARY AND COMMENTS

| E                          | ffort                                       | Repor                            | t P                             | Pay                | Period                | d Summa    | ary Co       | mmen     | ts I    | Rout     | ing Q    | ueue    |   |
|----------------------------|---------------------------------------------|----------------------------------|---------------------------------|--------------------|-----------------------|------------|--------------|----------|---------|----------|----------|---------|---|
|                            | i-Wkly                                      | Full                             |                                 | 15                 | 2018                  | July 08, 2 | 2018 - Ju    | ly 21, 2 | 018     |          |          |         |   |
| 67                         |                                             |                                  |                                 |                    |                       |            |              |          |         |          |          |         | _ |
|                            |                                             |                                  |                                 |                    |                       |            |              |          |         |          |          |         |   |
|                            |                                             |                                  |                                 |                    |                       |            |              |          |         |          |          |         |   |
| and a                      | and the second second                       | - 15 2010                        |                                 | 10 hub             | 21 2018               |            |              |          |         |          |          |         | × |
| eriod B                    | i-Wkly Full Tir                             | ne 15 2018j                      | luly 08, 201                    | 18 - July          | 21, 2018              |            |              |          |         |          |          |         | × |
| Yeriod B<br>Juence<br>mber | -Wkly Full Tir<br>Position<br>and<br>Suffix | ne 15 2018]<br>Effective<br>Date | luly 08, 201<br>Earning<br>Code | 18 - July<br>Shift | 21, 2018<br>COA Index | Fund       | Organization | Account  | Program | Activity | Location | Percent | × |

|                           |                                                                      |                                                                                                    |                                                                                                    |                                                                                                    |                                                                                                    |                                                                                                    |                                                                                                    |                                                                                                    |                                                                                                    |                                                                                                    |                                                                                                    |                                                                                                    |                                                                                                    | 0.                                                                                                    |                                                                                                    |
|---------------------------|----------------------------------------------------------------------|----------------------------------------------------------------------------------------------------|----------------------------------------------------------------------------------------------------|----------------------------------------------------------------------------------------------------|----------------------------------------------------------------------------------------------------|----------------------------------------------------------------------------------------------------|----------------------------------------------------------------------------------------------------|----------------------------------------------------------------------------------------------------|----------------------------------------------------------------------------------------------------|----------------------------------------------------------------------------------------------------|----------------------------------------------------------------------------------------------------|----------------------------------------------------------------------------------------------------|----------------------------------------------------------------------------------------------------|----------------------------------------------------------------------------------------------------|----------------------------------------------------------------------------------------------------|
| Wkly Full Tir             | me 15 2018                                                           | July 08, 201                                                                                                    | 18 - July                                                                                                    | / 21, 20                                                                                                    | 18                                                                                                    |                                                                                                    |                                                                                                    |                                                                                                    |                                                                                                    |                                                                                                    |                                                                                                    |                                                                                                    | *                                                                                                    | 4.                                                                                                    | Se                                                                                                    |
| Position<br>and<br>Suffix | Effective<br>Date                                                    | Earning<br>Code                                                                                                    | Shift                                                                                                    | COA                                                                                                    | Index                                                                                                    | Fund                                                                                                    | Organization                                                                                                    | Account                                                                                                    | Program                                                                                                    | Activity                                                                                                    | Location                                                                                                    | Percent                                                                                                    |                                                                                                    | 5.                                                                                                    | Se                                                                                                    |
| 810023-00                 | July 01.<br>2018                                                     | 010 REG<br>PAY                                                                                                    | 1                                                                                                    | R                                                                                                    |                                                                                                    | 60118<br>Translational<br>control of<br>mitochondr                                                                                                    | 70053 Training<br>Services 70053                                                                                                    | 6013<br>Graduate<br>Assistants                                                                                                    | 12<br>Research                                                                                                    |                                                                                                    |                                                                                                    | 100                                                                                                    |                                                                                                    |                                                                                                    |                                                                                                    |
| 810023-00                 | July 01,<br>2018                                                     | 010 REG<br>PAY                                                                                                    | 1                                                                                                    | R                                                                                                    |                                                                                                    | 10200 SOM -<br>Current<br>Unrestricted Fund                                                                                                    | 70228 Training<br>Services 70228                                                                                                    | 6013<br>Graduate<br>Assistants                                                                                                    | 11<br>Instruction                                                                                                    |                                                                                                    |                                                                                                    | 0                                                                                                    |                                                                                                    |                                                                                                    |                                                                                                    |
|                           |                                                                      |                                                                                                    |                                                                                                    |                                                                                                    |                                                                                                    |                                                                                                    |                                                                                                    |                                                                                                    |                                                                                                    |                                                                                                    |                                                                                                    | Cle                                                                                                    | ose                                                                                                    |                                                                                                    |                                                                                                    |
|                           | Wkly Full Tir<br>Position<br>and<br>Suffix<br>810023-00<br>810023-00 | Wkly Full Time 15 2018,           Position<br>and<br>Suffix         Effective<br>Date           810023-00         July 01,<br>2018           810023-00         July 01,<br>2018 | Widy Full Time 15 2018 July 08, 20           Position<br>and<br>Date         Effective<br>Date         Earning<br>Code           810023-00<br>20108         July 01,<br>20108         000 REG<br>Per<br>Per           810023-00<br>20108         July 01,<br>20108         010 REG | Widy Full Time 15 2018 July 08, 2018 - July         Effective Earning Date         Earning Code         Shift           9030100         Effective Earning Oate         Code         Shift         Shift           810023-00         July 01, 010 REG         1         1         Shift         1           810023-00         July 01, 010 REG         1         1         1         1         1 | Widy Full Time 15 2018 July 08, 2018 - July 21, 20         State         Code         Shift         CA           and<br>and<br>bate         Code         Shift         CA         CA | Wkiy Full Time 15 2018 July 08, 2018 - July 21, 2018           Position<br>and<br>Date         Effective<br>Code         Earning<br>Full         Shit         CoA         Index           810023-00<br>2018         July 01,<br>2018         010 REG         1         R         Index           810023-00<br>2019         July 01,<br>2019         010 REG         1         R         Index | Wky Full Time 15 2018 July 08, 2018 - July 21, 2018           Position<br>and<br>Date         Effective<br>Cade         Earning<br>Shift         COA         Index         Fund           810023-00<br>20108         U/V 01<br>PAY         010 REG         1         8         60118<br>control of<br>control of<br>contro<br>control of<br>control of<br>control of<br>control of<br>control of<br>control o | Wky Full Time: 15 2018 July 08, 2018 - July 21, 2018         Effective         Earning         Shift         COA         Index         Fund         Organization           and<br>and<br>boxter         Code         Shift         COA         Index         Fund         Organization           810023-00<br>2018         July 01,<br>2018         0108 FRV         R         R         Co118<br>Control Control         70053 Training<br>Services 70053           810023-00<br>2018         July 01,<br>2018         010 REG         1         R         Control Control         70228 Training<br>Control/Control         70228 Training<br>Control/Control         70228 Training<br>Control/Control         70228 Training<br>Control/Control         70228 Training<br>Control/Control         70228 Training<br>Control/Control         70228 Training<br>Control/Control         70228 Training<br>Control         70228 Training<br>Contro         70228 Training<br>Control         70228 | Wky Full Time 15 2018 July 08, 2018 - July 21, 2018         Effective         Earning         Shift         COA         Index         Fund         Organization         Account           20100         Duty 01, 2018         Effective         Earning         Shift         COA         Index         Fund         Organization         Account           810023-00         July 01, 2018         PAV         R         Contrastional control of administrational control of administrational control of adm | Wky Full Time 15 2018 July 08, 2018 - July 21, 2018           Position<br>and<br>Date         Effective<br>Code         Shift<br>Code         COA         Index         Fund<br>Gene<br>Transitional<br>Transitional<br>Microsoft<br>Microsoft<br>Microsof | Wky Full Time 15 2018 July 08, 2018 - July 21, 2018         Earning Shift COA Index Fund         Organization Organization Account Program Activity         Program Activity           9x00100         Date         Code         Index Fund         Organization Organization Account Program Activity         Program Activity           810023-00         July 01, 010 REG 1         R         60118<br>Translational<br>control-load         70053 Transing 6013<br>Graduate Activity         12<br>Rearch Activity           810023-00         July 01, 010 REG 1         R         Control-load         70228 Transing 6013<br>Graduate Current/Load         11<br>Induction           810023-00         July 01, 010 REG 1         R         Current/Load         70228 Transing 6013<br>Graduate Current/Load         11<br>Induction | Wky Full Time 15 2018 July 08, 2018 - July 21, 2018           Position<br>and<br>Date         Effective<br>Code         Shift         COA         Index         Fund         Organization<br>Structure         Account         Pogram         Activity         Location           81002200         July 61,<br>2018         010 REG         1         R         60118<br>Translational<br>mitoDohodin         70053 Transm         6013<br>Services 70023         12<br>Assistanti<br>Assistanti<br>Party         12<br>Reservice<br>Services 70228         13<br>Assistanti<br>Services 70228         13<br>Assistanti<br>Services 70228 | Position<br>and<br>Date         Effective<br>Code         Earning<br>Shift         COA         Index<br>No         Fund         Organization<br>Organization         Account<br>Account         Program         Activity         Location         Percent           81002300<br>2018         019 60         019 60         70053 Training<br>Control Account         6013<br>Graduate         70053 Training<br>Graduate         611<br>Account         12<br>Control Account         12<br>Reservich         100           81002300<br>2018         019 RKP         1         R         Control Account<br>Control Account         70228 Training<br>Graduate         611<br>Account         11<br>Instruction         0 | Wky Full Time 15 2018 July QB, 2018 - July 21, 2018       Position<br>and<br>Date     Effective<br>Code     Earning<br>Shift     Shift     COA     Index     Fund     Organization     Account     Program     Activity     Location     Percent       81002300<br>2018     July 61,<br>2018     010 8EG     1     R     60118     70053 Transitional<br>Services 70033     Graduate<br>Assistants     12     100       81002300<br>2018     July 61,<br>2018     010 8EG     1     R     Comptot<br>Comptot Assistants     70228 Transit<br>Assistants     11     0       81002400     July 61,<br>2018     010 8EG     1     R     Comptot<br>Comptot Comptot Assistants     70228 Transit<br>Assistants     11     0 | Widy Full Time 15 2018 July 08, 2018 - July 21, 2018     4.       Position     Effective     Earning       Strike     Code     Shift       Oldar     Code       Strike     Code       Strike     Strike |

#### **ADDITIONAL INFORMATION**

- 1. To review the pay breakdown, double click on a report from the list and then select the Pay Period Summary tab.
- 2. Select the link next to the Pay Period (Bi-Wkly Full Time in this example).
- 3 You will see a detailed breakdown of the pay period.

distant in the Reviewed

- elect the Close button to return to the previous page.
- elect the Comments tab to add comments.

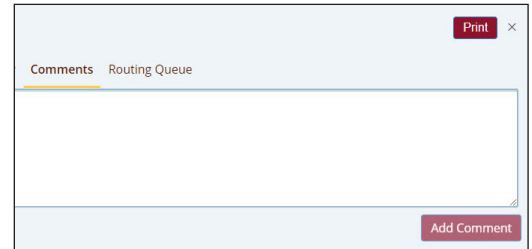

For more information on Effort Certification, including frequently asked questions, please see the Effort Certification web page at **go.rowan.edu/effortcert**. For assistance or if you have questions about the effort displayed, please contact the Division of University Research at (856) 256-5599.

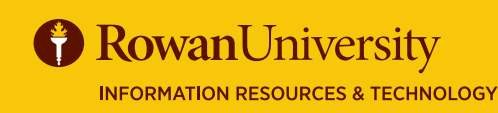

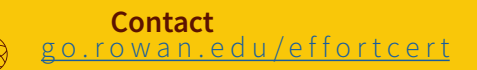